# Message Broadcasting

Message Broadcasting es un complemento de EasyMP Monitor. Los administradores pueden usar el complemento para enviar mensajes o avisos a uno, a varios o a todos los proyectores de la red. Puede enviar los mensajes manualmente o utilizar el temporizador de EasyMP Monitor para que los mensajes se envíen automáticamente.

### Entorno de funcionamiento

Antes de instalar el complemento Message Broadcasting, asegúrese de que EasyMP Monitor (versión 4.50 o posterior) está instalado y compruebe los siguientes requisitos.

- Ordenadores compatibles
   Windows<sup>®</sup> 7, Windows Vista<sup>®</sup>, Windows XP o Windows 2000
   Professional
- Asegúrese de que los proyectores admiten Message Broadcasting; si es necesario, consulte <u>www.epson.com</u>.
- Es necesario que los proyectores en los que quiere difundir los mensajes estén registrados en EasyMP Monitor.

# Instalación de Message Broadcasting

Siga las instrucciones del sitio web de Epson acerca de la descarga e instalación.

### Creación de mensajes

Cree el archivo o archivos del mensaje en formato JPEG. Se pueden enviar imágenes JPEG con una resolución máxima de 1920 x 1200 píxeles.

### nota

Si alguno de los proyectores que selecciona está apagado, éste se encenderá automáticamente al iniciar Message Broadcasting. En cuanto a la comunicación de red, asegúrese de que el ajuste Modo en espera del menú Extendida del proyector está en Comunic. activ. La forma más fácil de crear mensajes en formato JPEG es guardar diapositivas de Microsoft<sup>®</sup> PowerPoint<sup>®</sup> como archivos JPG.

- 1. Después de crear una o varias diapositivas en PowerPoint, abra el menú Archivo y seleccione Guardar como.
- 2. En cuanto al tipo de archivo, seleccione Formato de intercambio de archivos JPEG (\*.jpg), a continuación, haga clic en Guardar.

Si trabaja con varias diapositivas, elija entre guardar Cada diapositiva o Sólo la diapositiva actual.

# Difusión de mensajes

Puede enviar un solo archivo JPEG o seleccionar una carpeta que contenga varios archivos JPEG que se enviarán en forma de presentación.

### Difusión manual

Puede seleccionar manualmente un archivo JPEG o una carpeta que incluya varios archivos JPEG para enviarlos.

1. Inicie EasyMP Monitor.

Verá una pantalla como la siguiente, con los proyectores y grupos registrados:

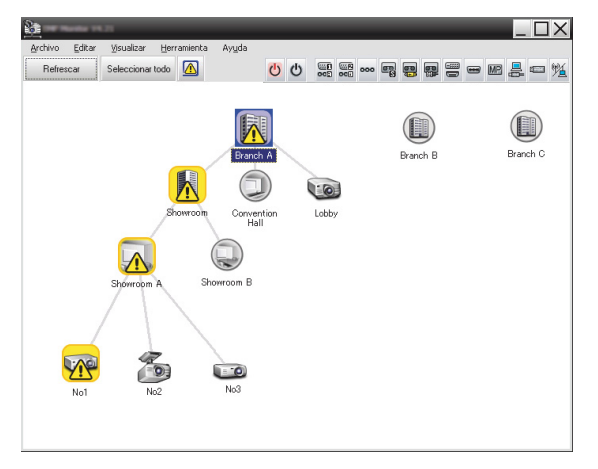

#### nota

Esta pantalla muestra un ejemplo de Mostrar grupos. Su pantalla tendrá otro aspecto en Vista de lista detallada.  Abra el menú Herramienta y seleccione Plug-in > Message Broadcasting.

Message Broadcasting Ver, X. XX

Projector list

Projector 10

File

File

Select

Update interval

Start
End

Cose

Verá la ventana Message Broadcasting:

nota

La interfaz de usuario de Message Broadcasting solo está en inglés.

- 3. Seleccione el proyector o grupo en el que quiere difundir el mensaje.
- 4. Marque una de las dos opciones.
  File: sirve para enviar un solo archivo.
  Folder: sirve para enviar varios archivos en forma de presentación.
- 5. Haga clic en Select, a continuación, seleccione el archivo o carpeta que quiere enviar.

El archivo o carpeta aparece en la ventana Message Broadcasting:

| Message Broadcasting Ver. X.XX Projector list | X                                                                                                    |
|-----------------------------------------------|----------------------------------------------------------------------------------------------------|
| Projector 10                                  | <ul> <li>C File</li> <li>Select</li> <li>C:\Users\John Smith\Documents\Announce</li> <li>Select</li> <li>Update interval</li> <li>1 → minutes</li> <li>Start</li> <li>End</li> </ul> |
|                                               | Close                                                                                                    |

#### nota

Las personas que estén utilizando el proyector pueden detener la visualización del mensaje en cualquier momento pulsando el botón Esc del proyector o del mando a distancia.

Tras pulsar el botón Esc, el proyector dejará de recibir los mensajes difundidos hasta que vuelva a reiniciarse.

#### nota

Esta pantalla muestra un ejemplo de Mostrar grupos. Su pantalla tendrá otro aspecto en Vista de lista detallada.

- 6. Si ha seleccionado una carpeta, especifique el intervalo entre diapositivas.
  Seleccione el número de minutos para Update interval.
- 7. Haga clic en Start.
  Su mensaje o presentación se envía al proyector o grupo seleccionado.
  Si un proyector está en funcionamiento, Message Broadcasting

interrumpirá la proyección existente.

8. Para dejar de mostrar el mensaje o la presentación, haga clic en End.

Si no hace clic en End, el mensaje permanecerá en pantalla. Si difunde una presentación, ésta se repetirá hasta que usted la pare.

### Difusión automática

Puede programar el temporizador de EasyMP Monitor para difundir presentaciones o mensajes de forma automática.

1. Inicie EasyMP Monitor.

Verá una pantalla como la siguiente, con los proyectores y grupos registrados:

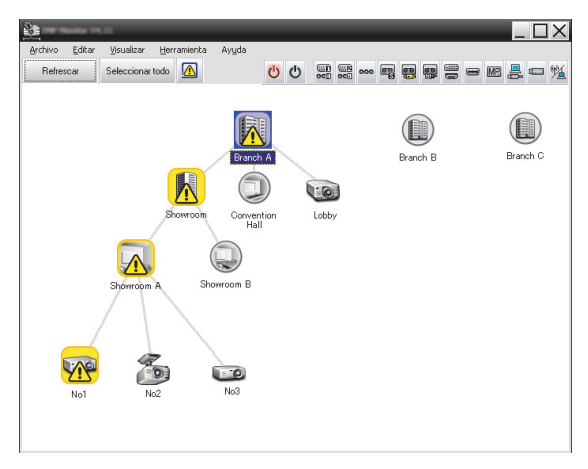

 Abra el menú Herramienta y seleccione Temporizador > Ajustes del temporizador.

Verá la ventana Ajustes del temporizador:

| Proyectores     | <u>F</u> echa |                            |                      |        |       |        |      |                |          |
|-----------------|---------------|----------------------------|----------------------|--------|-------|--------|------|----------------|----------|
| 🖃 🏢 Branch A    | _             |                            | •                    | 08/200 | 5     | •      |      |                |          |
| Convention Hall | DOM           | LUN                        | MAR                  | MIE    | JUE   | VIE    | SAB  | 7              |          |
| Showroom        |               | 1                          | 2                    | 3      | 4     | 5      | 6    |                |          |
| E E Showroom A  | 7             | 8                          | 9                    | 10     | 11    | 12     | 13   |                |          |
| GGG No1         | 14            | 15                         | 16                   | 17     | 18    | 19     | 20   |                |          |
| CCC No2         | 21            | 22                         | 23                   | 24     | 25    | 26     | 27   |                |          |
| Chaurean P      | 28            | 29                         | 30                   | 31     |       |        |      |                |          |
| Bill Branch B   |               |                            |                      |        |       |        |      |                |          |
|                 |               |                            |                      |        |       |        |      |                |          |
| 🖅 🌆 Branch C    | Temporjza     | dores                      |                      |        |       |        |      |                |          |
| 🗄 🏢 Branch C    | Temporiza     | idores<br>imbre del d      | isplay               |        | Fecha |        | Hora | Funcionamiento |          |
| 표 🌆 Branch C    | Temporiza     | idores<br>imbre del d      | isplay               |        | Fecha |        | Hora | Funcionamiento |          |
| ∃ 🏥 Branch C    | Temporiza     | idores<br>imbre del d      | isplay               |        | Fecha |        | Hora | Funcionamiento |          |
| ਦ 🏢 Branch C    | Temporjza     | idores<br>imbre del d      | isplay               |        | Fecha |        | Hora | Funcionamiento |          |
| æ 🌆 Branch C    | Temporjza     | dores<br>Imbre del d       | isplay               |        | Fecha |        | Hora | Funcionamiento |          |
| ∃ 📶 Branch C    | Temporjza     | idores<br>imbre del d      | isplay               |        | Fecha |        | Hora | Funcionamiento |          |
| æ 📶 Branch C    | Temporjza     | idores<br>imbre del d      | isplay               |        | Fecha |        | Hora | Funcionamiento |          |
| æ 🌆 Branch C    | Temporjza     | idores<br>ombre del d      | isplay               |        | Fecha |        | Hora | Funcionamiento |          |
| ⊕ 📶 Branch C    |               | idores<br>imbre del d      | isplay               |        | Fecha |        | Hora | Funcionamiento |          |
| æ ∭i Branch C   | Temporiza     | dores<br>mbre del d<br>ado | isplay<br>Ighabilita | do     | Fecha | àñadir | Hora | Edtar          | Eļīminar |

- 3. Seleccione el proyector o grupo en el que quiere difundir el mensaje.
- 4. Haga clic en Añadir.

Verá la ventana Crear nuevo temporizador:

| Create New Timer      | _          | ×        |
|-----------------------|------------|----------|
| Schedule <u>m</u> ode | Date       | <b>•</b> |
| Date                  | 2009/03/26 | •        |
| Time (24 hour)        | 09:55      | *<br>*   |
| <u>Operation</u>      | Power ON   | •        |
|                       |            |          |
|                       |            |          |
|                       |            |          |
|                       |            |          |
|                       |            |          |
|                       |            |          |
|                       |            |          |
|                       |            |          |
|                       |            |          |

- - Fecha—Seleccione la fecha en la que desea realizar la difusión.
  - Todas las semanas—Seleccione las fechas de inicio y fin, y el día o días en los que desea realizar la difusión.
  - Todos los días—Seleccione las fechas de inicio y fin para la difusión diaria.

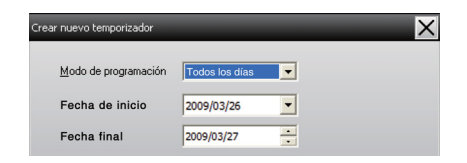

- 6. Seleccione la hora a la que empezará la difusión.
- Haga clic en del cuadro Funcionamiento y seleccione Message Broadcasting start, a continuación haga clic en Aceptar.

Verá lo siguiente:

| Create New Timer     |                             | ×        |
|----------------------|-----------------------------|----------|
| Schedule gode        | Date                        | •        |
| 1.0                  | 2009/04/01                  | •        |
| Type (24 hour)       | 17:08                       | <b>.</b> |
| [pendor              | Message Broadcasting start  | •        |
| You are about to st  | art Message Broadcasting se | ession.  |
|                      |                             |          |
| • File               |                             | Select   |
| C Folder             | L                           |          |
|                      |                             | Select   |
| ,<br>Update interval | 5 🚊 minutes                 |          |
|                      |                             |          |
|                      |                             |          |
|                      |                             |          |
|                      | OK                          | Cancel   |

- Marque una de las dos opciones.
   File: sirve para enviar un solo archivo.
   Folder: sirve para enviar varios archivos en forma de presentación.
- 9. Haga clic en Select, a continuación, seleccione el archivo o carpeta que quiere enviar.
- Si difunde una presentación, especifique el intervalo entre diapositivas.
   Seleccione el número de minutos para Update interval.
- 11. Haga clic en Aceptar.

| Verá la programación en la | ventana Ajustes de | l temporizador: |
|----------------------------|--------------------|-----------------|
|----------------------------|--------------------|-----------------|

| Ajustes del temporizador |               |                     |            |        |        |              |       | ×                       |
|--------------------------|---------------|---------------------|------------|--------|--------|--------------|-------|-------------------------|
| Proyectores              | <u>F</u> echa |                     |            |        |        |              |       |                         |
| 🖃 🏢 Branch A             | _             |                     | •          | 08/200 | )5     | •            |       |                         |
| Lobby                    | DOM           | LUN                 | MAR        | MIE    | JUE    | VIE          | SAB   |                         |
| E I Showroom             |               | 1                   | 2          | 3      | 4      | 5            | 6     |                         |
| 🖃 🧱 Showroom A           | 7             | 8                   | 9          | 10     | 11     | 12           | 13    | _                       |
| GER No1                  | 14            | 15                  | 16         | 17     | 18     | 19           | 20    | _                       |
| GGB No2                  | 21            | 22                  | 23         | 24     | 25     | 26           | 21    | -                       |
| 🗉 🧱 Showroom B           | 20            | 23                  | - 30       | 31     | -      | -            |       | -                       |
| 🕀 🏢 Branch B             |               |                     |            |        |        |              | _     |                         |
| 🛨 🏢 Branch C             | Tempor        | zadores             |            |        |        |              |       |                         |
|                          |               | Nombre del c        | lisplay    |        | Fecha  |              | Hora  | Funcionamiento          |
|                          | (CO)          | Lobby               |            |        | 2005/0 | 8/18         | 19:03 | PC2 or Input B          |
|                          |               | Showroom A          |            |        | 2005/0 | 8/18         | 19:06 | Power ON                |
|                          | 14.<br>(11)   | Showroom B          |            |        | 2005/0 | 8/18         | 20:05 | Power ON                |
|                          |               | N03<br>Convention k | الده       |        | 2005/0 | 0/10<br>9/10 | 20:07 | Power ON                |
|                          | 306.00        | Convention          | IGII       |        | 2003/0 | 0/19         | 20.04 | Power Oiv               |
|                          |               |                     |            |        |        |              |       |                         |
|                          |               |                     |            |        |        |              |       |                         |
|                          |               | 7D 1                | 1117       |        | _      |              |       | F.D                     |
| -                        | Hab           | litado              | Inhabilita | obe    | 4      | Bhadir       |       | <u>E</u> ditar Eļiminar |
|                          |               |                     |            |        |        |              |       | Cerrar                  |
|                          |               |                     |            |        |        |              |       |                         |

12. Seleccione la hora a la que finalizará la difusión. Haga clic en Añadir, seleccione la hora, a continuación, seleccione Message Broadcasting end en el cuadro Funcionamiento y haga clic en Aceptar. No olvide indicar la hora de fin; de lo contrario, el mensaje se difundirá indefinidamente.

Utilice los botones inferiores de la pantalla para activar, desactivar, editar o borrar los ajustes del temporizador.

13. Cuando haya determinado los ajustes del temporizador, haga clic en Cerrar para guardarlos.

#### nota

Las personas que estén utilizando el proyector pueden detener la difusión del mensaje en cualquier momento pulsando el botón Esc del proyector o del mando a distancia.

Tras pulsar el botón Esc, el proyector dejará de recibir los mensajes difundidos hasta que vuelva a reiniciarse.

## Resolución de problemas

Si los mensajes no aparecen en los proyectores seleccionados, compruebe lo siguiente:

- Si el mensaje no aparece en ninguno de los proyectores, revise el cortafuegos configurado en el ordenador que ejecuta EasyMP Monitor. Asegúrese de que EasyMP Monitor figura como una excepción.
- Si el mensaje no aparece en uno de los ordenadores, asegúrese de que el ajuste Modo en espera del menú Extendida del proyector está en Comunic. activ.
- Si la persona que está utilizando el proyector ha pulsado el botón Esc para detener la difusión del mensaje, el proyector no recibirá más mensajes hasta que vuelva a iniciarse. Reinicie el proyector.